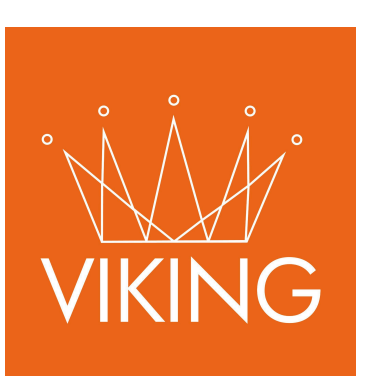

# Módulo de Asistencia

Manual de procedimientos para municipios

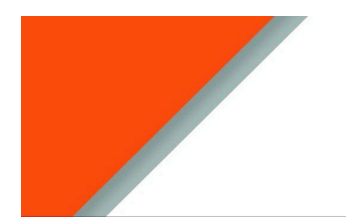

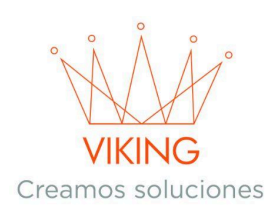

# Manual de Usuario - Módulo de Asistencias

# Introducción

El módulo de Asistencias está diseñado para gestionar la ayuda social que brinda el municipio a los ciudadanos. Este sistema permite registrar, autorizar e imprimir comprobantes de las diferentes asistencias otorgadas, organizándolas por categorías y elementos específicos.

# Acceso al Módulo

Para acceder al módulo de Asistencias, dirígete al menú lateral izquierdo y selecciona la opción **Asistencias**. Una vez dentro, verás una lista de todas las asistencias registradas, ordenadas desde la más reciente hasta la más antigua.

Cada asistencia en la lista cuenta con botones de acción:

- Ver: Para consultar los detalles de la asistencia.
- Autorizar: Para aprobar la entrega de la asistencia (disponible según permisos).
- **Imprimir**: Para generar el comprobante (disponible una vez autorizada la asistencia).

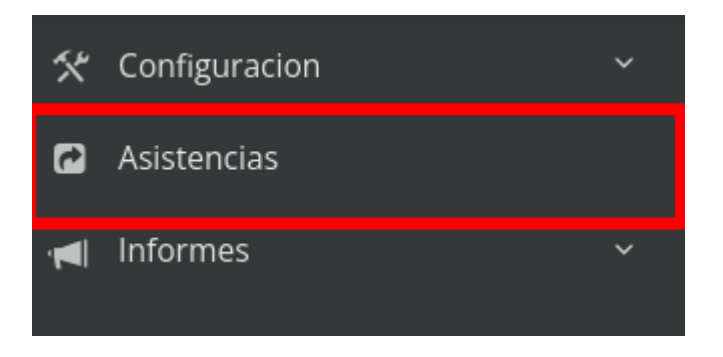

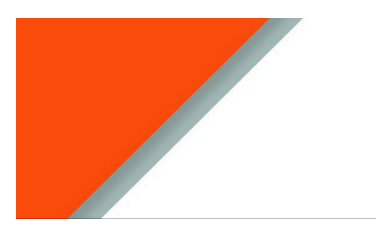

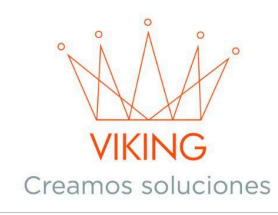

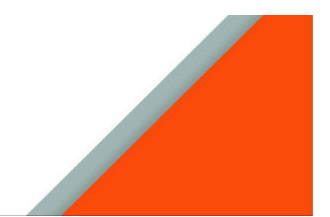

# Configuración Inicial del Sistema

### Creación de Categorías de Asistencias

Antes de comenzar a registrar asistencias, es necesario configurar las categorías que utilizará el municipio. Para esto, navega a **Configuración**  $\rightarrow$  **General**  $\rightarrow$  **Asistencias**.

En esta sección encontrarás un listado de las categorías existentes, cada una con sus respectivos botones de acción:

- Editar: Para modificar la categoría.
- Ver: Para consultar detalles.
- Elementos: Para gestionar los elementos dentro de la categoría.
- Usuarios: Para asignar permisos de creación y autorización.

| 🛠 Configuracion | ^ |                       |          |          |         |
|-----------------|---|-----------------------|----------|----------|---------|
| General         | ^ | I Asistencias         |          |          |         |
| Asistencias     |   |                       |          |          |         |
| Asistencias     |   |                       |          |          | · .     |
| · 🛋 Informes    | ~ | Buscar                |          |          | O Nueva |
|                 |   | Asistencia            | Estado   | Opciones |         |
|                 |   | Transporte            | Activo   | ☞ ● 🗉 🗴  |         |
|                 |   | Farmacia              | Activo   | ☞ ● 🗉 🗴  |         |
|                 |   | Mercaderias           | Activo   | ☞ ● 🗉 1  |         |
|                 |   | Visitas Domiciliarias | Inactivo | ☞ ● 🗉 🗴  |         |
|                 |   | Discapacidad          | Inactivo | Ø ● Ⅲ 1  |         |
|                 |   | Area Mujer            | Activo   | ☞ ● 🗉 🗴  |         |
|                 |   | Producción            | Inactivo | ☞ ● 🗉 🗴  |         |
|                 |   | Pensiones             | Inactivo | ☞ ● 🗉 🗴  |         |
|                 |   | Subsidios Municipales | Activo   | ☞ ● 🗉 🗴  |         |

#### Agregar Nueva Categoría

Si necesitas crear una nueva categoría que no existe en el sistema:

- 1. Presiona el botón +Nueva.
- 2. Escribe el nombre de la nueva categoría (ejemplos: Transporte, Farmacia, Mercadería, Otros).
- 3. Presiona Agregar para confirmar.

|                        | VIKING<br>Creamos soluciones |     |
|------------------------|------------------------------|-----|
| 🖽 Asistencia           |                              |     |
| Agregar                |                              | ~ X |
| Asistencia             |                              |     |
| Ingrese una asistencia |                              |     |
| Activo Agregar         |                              |     |

#### Configuración de Elementos

Los elementos son los ítems específicos que se pueden otorgar dentro de cada categoría de asistencia. Para configurarlos:

1. Desde la vista principal de categorías, presiona el botón **Elementos** de la categoría deseada.

|  | ľ | ٢ | ≣ | 1 |
|--|---|---|---|---|
|--|---|---|---|---|

2. Verás el listado actual de elementos o podrás crear uno nuevo.

#### **Crear Nuevo Elemento**

Para agregar un nuevo elemento:

- 1. Completa la información requerida:
  - Nombre del elemento: Descripción clara del ítem.
  - Activo: Si el elemento está disponible para uso.
  - Se puede imprimir: Sí, permite generar comprobante.
  - Asistencia médica: Marca esta opción si corresponde a asistencia sanitaria.
  - **Requiere autorización**: Sí, necesita aprobación antes de la entrega.
- 2. Presiona Agregar para guardar

| VIKING<br>Creamos soluciones         |                   |            |                       |        |          |  |
|--------------------------------------|-------------------|------------|-----------------------|--------|----------|--|
| 🖽 Asistencia: Transporte             |                   |            |                       |        |          |  |
|                                      |                   |            |                       |        | ~ ×      |  |
| Agregar nuevo elemento a Activo: Imp | orime: Asistencia | Medica: Re | equiere Autorización: | gregar | Oncience |  |
| Pasaies Corrientes                   | Activo            | si         |                       | Si     |          |  |
| Pasajes Buenos Aires                 | Activo            | Si         | No                    | Si     | C t      |  |
| Pasajes Santo Tomé                   | Activo            | Si         | No                    | Si     | C t      |  |
| Pasajes Colonia Liebig               | Activo            | Si         | No                    | Si     | C t      |  |
| Pasajes Ituzaingó                    | Activo            | Si         | No                    | Si     | Cr ti    |  |
| Pasajes Posadas                      | Activo            | Si         | No                    | Si     | C 🖞      |  |

#### Asignación de Usuarios Autorizadores

Para que los usuarios puedan crear o autorizar asistencias de una categoría específica:

1. Desde la vista principal de categorías, presiona el botón **Usuarios** de la categoría correspondiente.

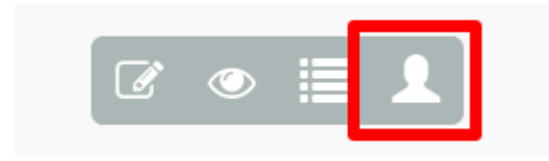

- 2. Utiliza el campo de búsqueda para encontrar el usuario deseado.
- 3. Selecciona los permisos apropiados (autorizar).
- 4. Presiona Agregar para confirmar.

🖽 Asistencia: Transporte

# Agregar nuevo usuario Agregar Usuarios Tipo autorizar Activo autorizar Activo autorizar Activo autorizar Activo

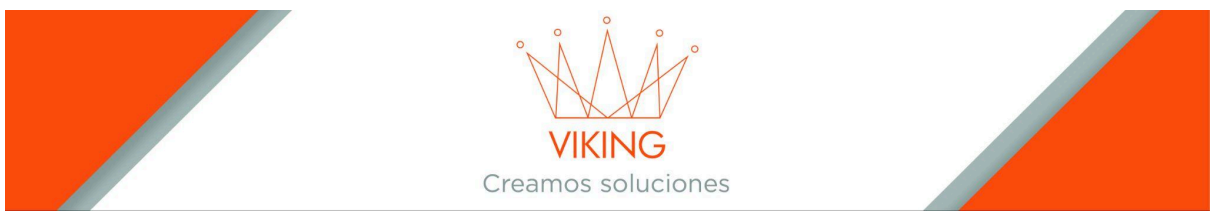

## **Registro de Asistencias**

#### **Crear Nueva Asistencia**

Para registrar una nueva asistencia a un ciudadano:

- 1. Desde el menú principal, ve a Asistencias
- 2. Presiona el botón +Nueva

| III Asistencias datos |                                   |      |            |                                |          |
|-----------------------|-----------------------------------|------|------------|--------------------------------|----------|
|                       |                                   |      |            |                                | ~ X      |
| buscar por A          | pellido, Apellido y nombre o Cuit |      |            |                                | O Nueva  |
| Fecha                 | Ciudadano                         | Cant | Estado     | Asistencia                     | Opciones |
| 06/06/2025            | Mendez, Miguel Angel. Cuit:       | 1 🕘  | aprobada   | Transporte, Pasajes Corrientes | ₽ .      |
| 06/06/2025            | Mendez, Miguel Angel. Cuit:       | 1 🕘  | solicitada | Medica, Medicamento            | • +      |

- 3. Completa los siguientes campos:
  - **Ciudadano**: Busca por nombre o CUIL/CUIT del beneficiario.
  - **Cantidad**: Especifica la cantidad del elemento a entregar.
  - **Elemento**: Selecciona de la lista de elementos disponibles.
  - **Observaciones**: Agrega información adicional si es necesaria.
- 4. Presiona Agregar para registrar la asistencia

| III Nuevo Asist    | encias dato           |     |
|--------------------|-----------------------|-----|
| Agregar            |                       | ~ x |
| Ciudadano          |                       |     |
| Busqueda por apell | ido o Cuit            |     |
| Cantidad           | Asistencia Elemento   |     |
| 1                  | Busqueda por elemento |     |
| Observaciones      |                       |     |
| Observaciones      |                       |     |
|                    |                       | A   |
| Agregar            |                       |     |
| Agregar            |                       | A   |

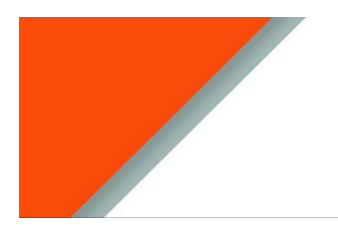

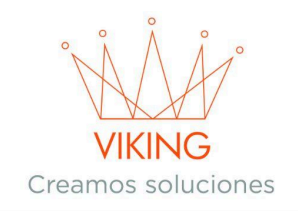

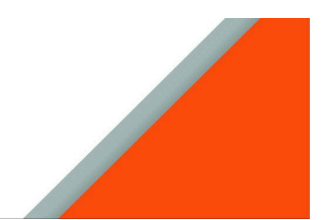

#### Asistencia Médica

En el caso de que se encuentre activa la opción de Asistencia Médica en el elemento, se le activará un botón en la asistencia que le permite cargar los datos relacionados con la prestación que recibirá

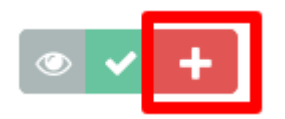

Para asociar los datos médicos a la nueva asistencia:

- 1. Desde el menú principal, ve a Asistencias
- 2. Presiona el botón Datos Médicos (+)
- 5. Completa los siguientes campos:
  - **Sap**: Busca por el nombre del sap.
  - **Médico**: Buscar por apellido y nombre.
  - **Diagnóstico Cie10**: Selecciona de la lista de cie10 cargada previamente.
  - **Observaciones**: Agrega información adicional si es necesaria.
- 6. Presiona Agregar para registrar la información de datos médicos.

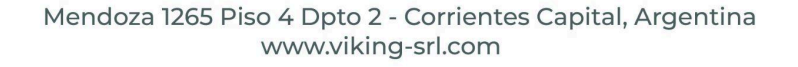

|                       | VIKING<br>Creamos soluciones |     |
|-----------------------|------------------------------|-----|
| 🖽 Asistencias Medicas |                              |     |
| Agregar               |                              | ~ X |
| Sap                   |                              |     |
| Ingrese un Sap        |                              |     |
| Médico                |                              |     |
| Ingrese un médico     |                              |     |
| Diagnostico Cie10     |                              |     |
| Ingrese un cie10      |                              |     |
| Observaciones         |                              |     |
| Observaciones         |                              |     |
| Agregar               |                              | A   |

#### Proceso de Autorización

Si el elemento seleccionado requiere autorización:

- 1. La asistencia quedará pendiente hasta que un usuario autorizado la apruebe.
- 2. Los usuarios con permisos de autorización verán el botón Autorizar disponible.
- 3. Una vez autorizada, se habilitará la opción de Imprimir el comprobante.

#### Impresión de Comprobantes

Una vez que la asistencia ha sido autorizada (o creada, si no requiere autorización):

- 1. Aparecerá el botón Imprimir en la lista de asistencias.
- 2. Presiona este botón para generar el comprobante.
- 3. Entrega el comprobante impreso al ciudadano beneficiario.

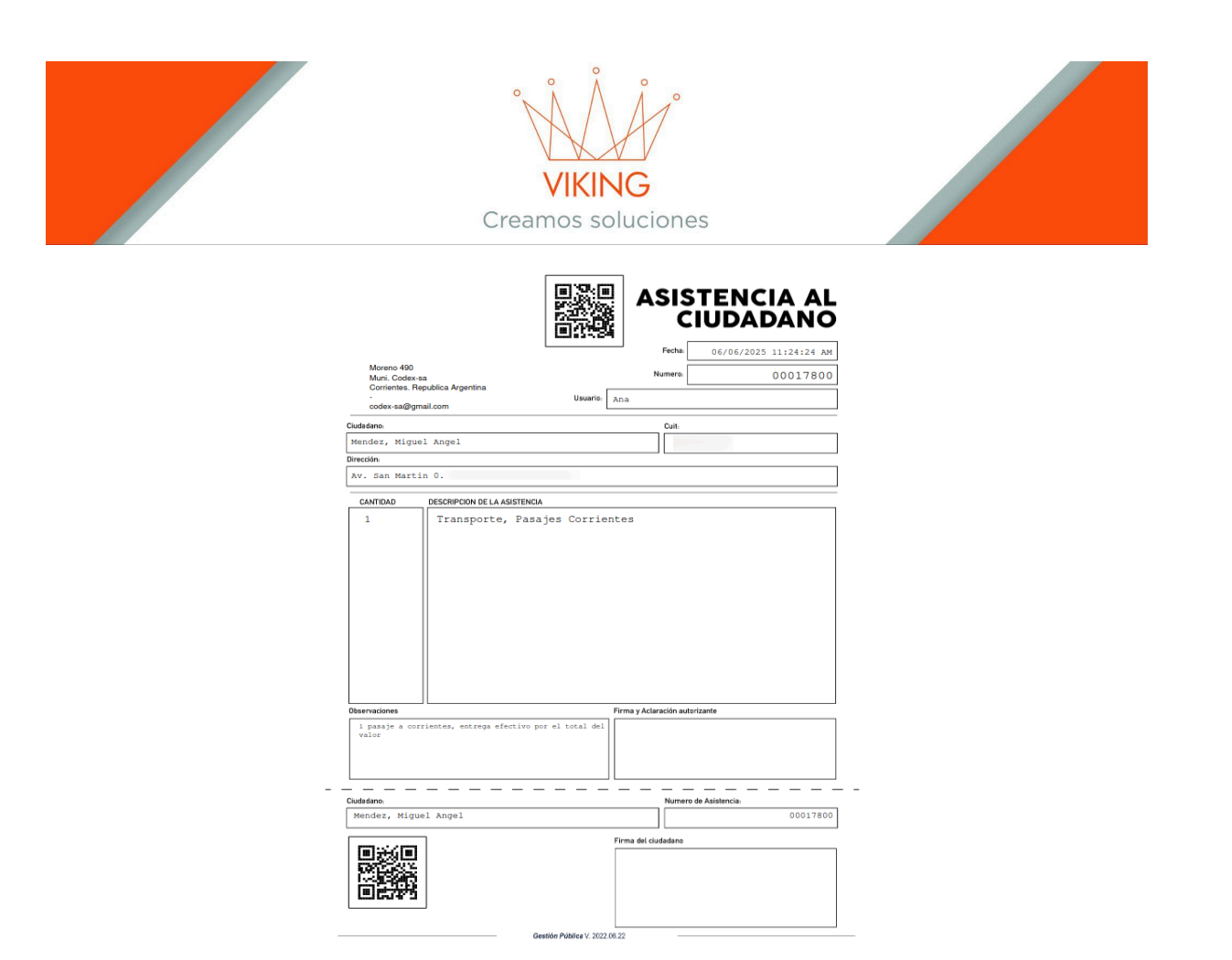

# Flujo Completo del Proceso

El circuito completo de una asistencia sigue estos pasos:

- 1. **Configuración previa**: Categorías, elementos y usuarios configurados.
- 2. Registro: Se crea la nueva asistencia con los datos del beneficiario.
- 3. Autorización: Si es requerida, un usuario autorizado aprueba la asistencia.
- 4. Impresión: Se genera y entrega el comprobante al ciudadano.
- 5. Finalización: El proceso queda completado y registrado en el sistema.

# **Consideraciones Importantes**

- Las asistencias se muestran ordenadas cronológicamente para facilitar el seguimiento.
- Solo los usuarios con permisos específicos pueden autorizar asistencias de determinadas categorías.
- El comprobante impreso sirve como constancia oficial de la asistencia otorgada.
- Las observaciones permiten agregar información contextual relevante para cada caso.